# Anleitung bei mehreren Kursanmeldungen mit Passwort

# Erste Anmeldung:

- 1. Homepage aufrufen (<u>https://www.tu-braunschweig.de/sportzentrum</u>).
- 2. Links im Reiter auf Sportprogramm klicken.

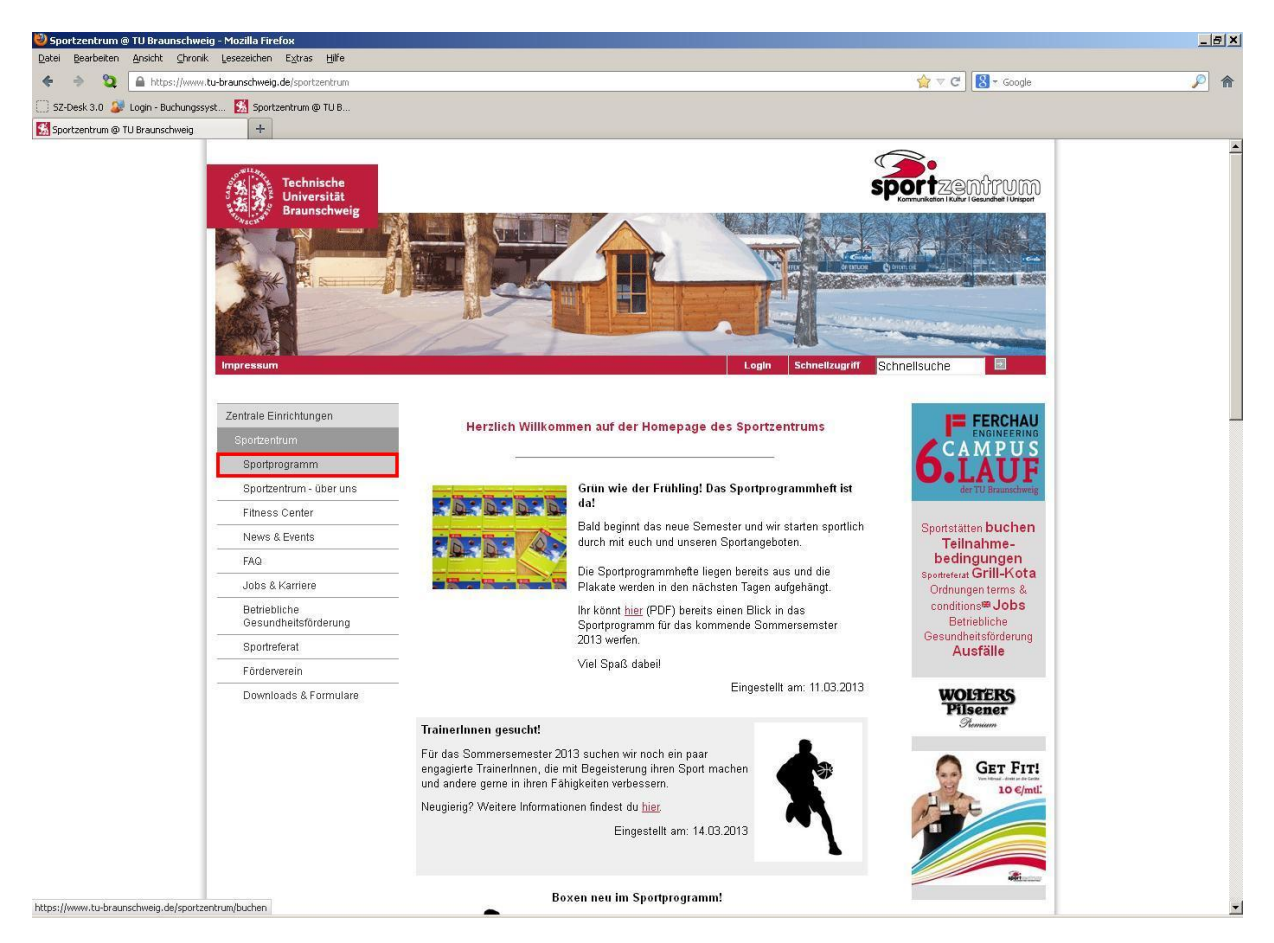

3. Alle Kurse von A-Z/Zur Buchung klicken.

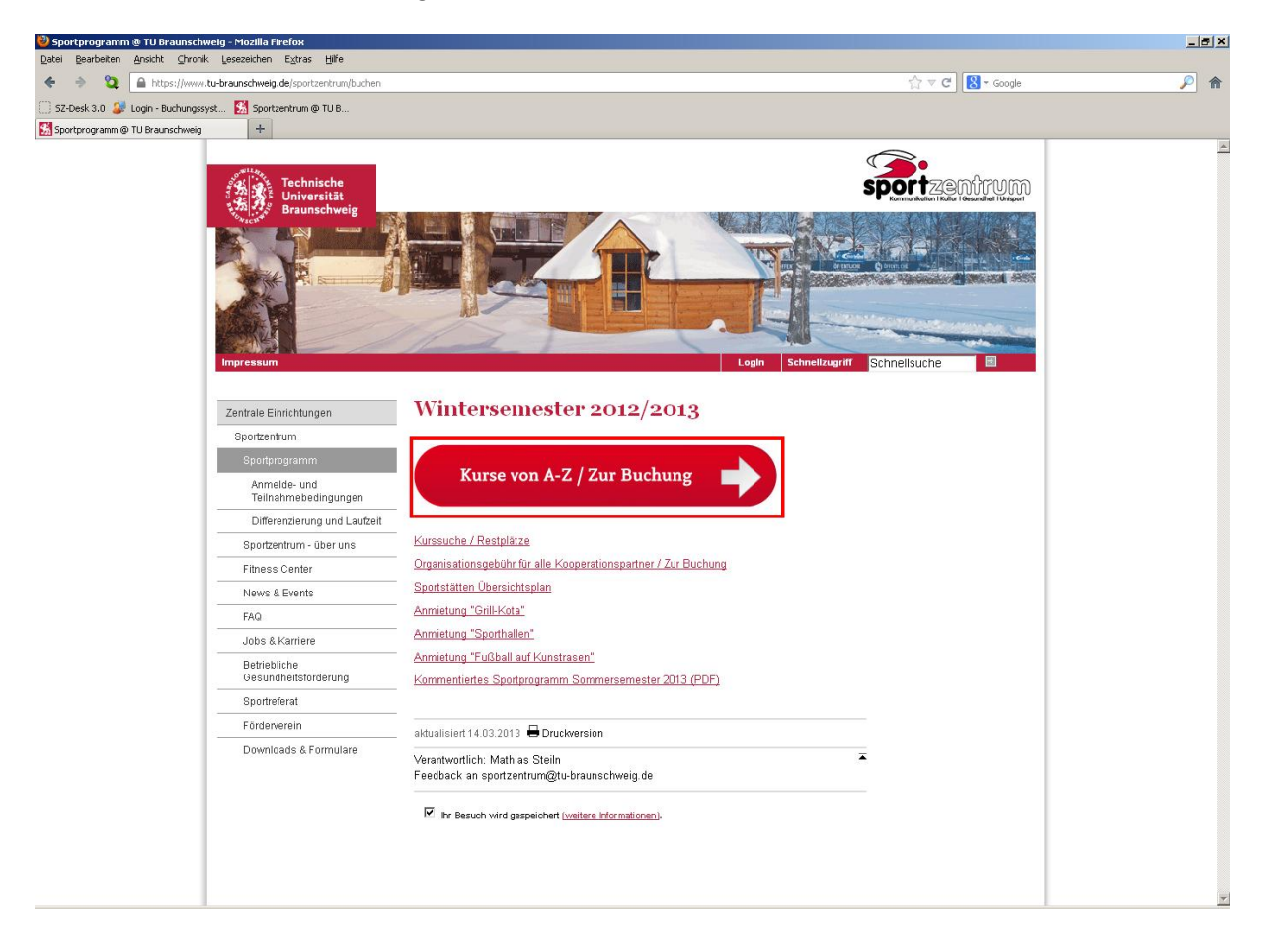

#### 4. Einen Sportkurs auswählen.

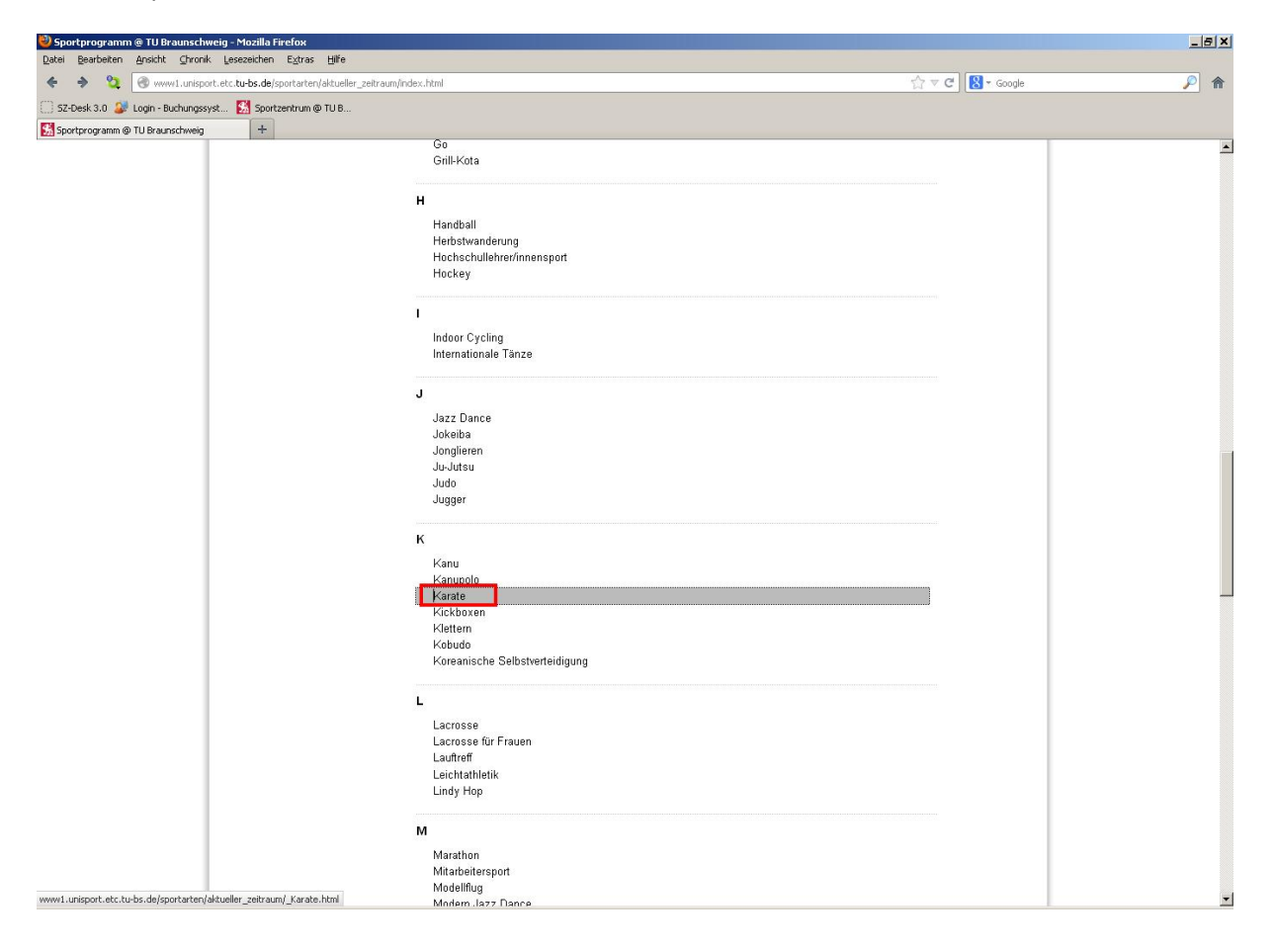

5. Bei der gewünschten Kurszeit auf <u>buchen</u> klicken.

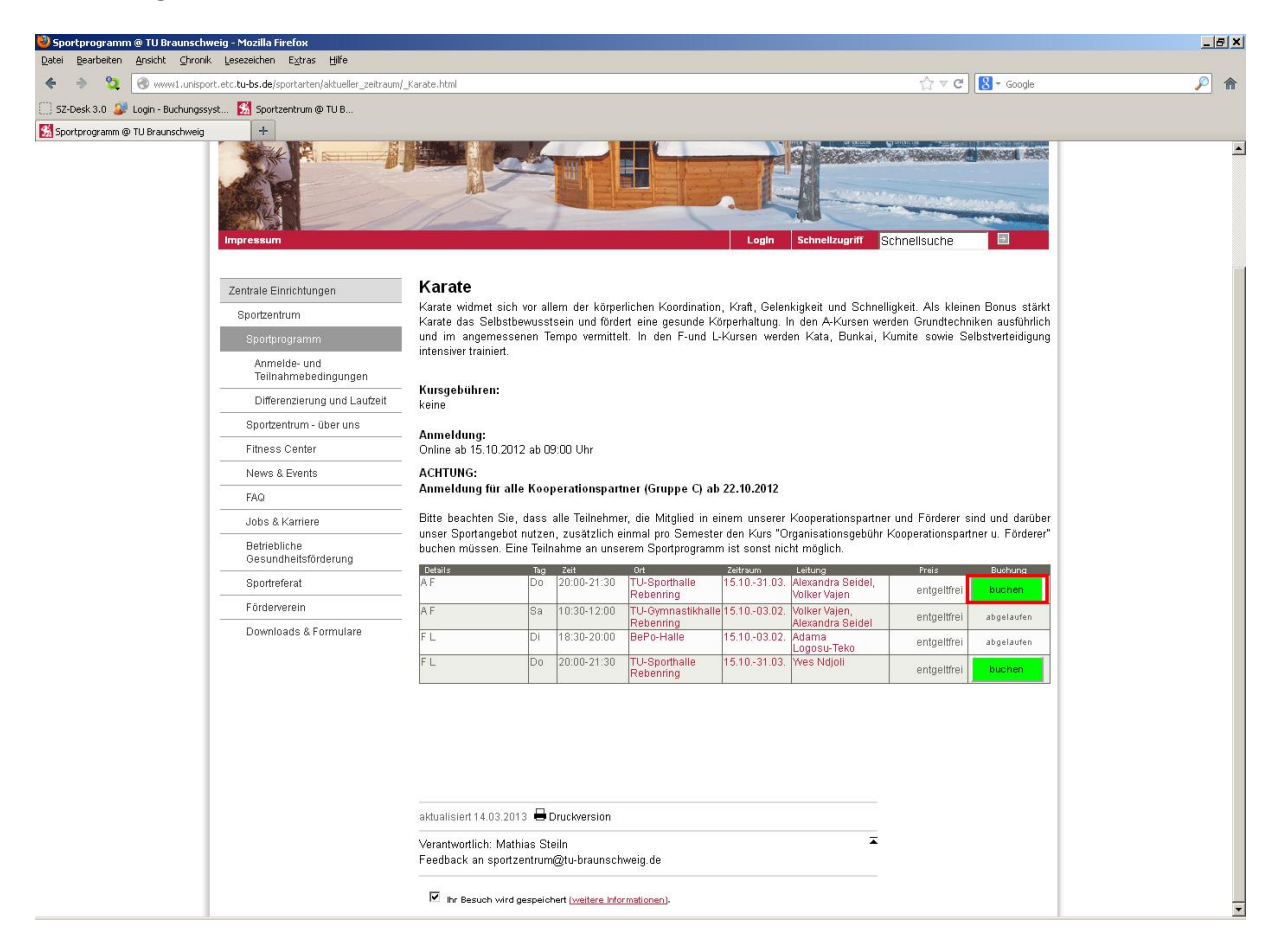

## 6. Pflichtangaben machen.

### 7. Weiter zur Buchung klicken.

| Anmeldung - Mozilla Firefox Orbital Products Angleta Charally Learning Schere                                                                                                    | 1982                                                                                                    |                                                                                                    | <u>-8×</u> |
|----------------------------------------------------------------------------------------------------|----------------------------------------------------------------------------------------------------|----------------------------------------------------------------------------------------------------|------------|
| gere gestieken wiskin girunk geseteknen constant for inter                                                                                                    |                                                                                                    |                                                                                                    |            |
|                                                                                                    | rinedung.rcg                                                                                                    |                                                                                                    |            |
| Southerger and State and State and S | тов<br>×                                                                                                    | +                                                                                                    |            |
| Sz-Desk 3.0                                                                                                    | Amendary rog<br>TUB ×<br>Termin:<br>Time<br>Preis:<br>Course fee<br>Hinweis:<br>Bitte beachten Sie<br>Forderer sind und<br>Kurs "Organisation:<br>unserem Sportprog<br>Ich habe eie<br>Ich habe eie<br>Straat Ne<br>PL2 Ort: *<br>Straat Ne<br>PL2 Ort: *<br>Straat Ne<br>PL3 Ort: *<br>Straat Ne<br>Straat Ne<br>PL3 Ort: *<br>Straat Ne<br>Straat Ne<br>PL3 Ort: *<br>Straat Ne<br>Straat Ne<br>PL3 Ort: *<br>Straat Ne<br>Straat Ne<br>PL3 Ort: *<br>Straat Ne<br>Straat Ne<br>S | Do 20:00 - 21:30 U-Sporthalle Rebenning     0,00 EUR Studierende     0,00 EUR Studierende     0,00 EUR Mitarbeiter     0,00 EUR Mitarbeiter     0,00 EUR Studierende     0,00 EUR Mitarbeiter     0,00 EUR Studierende     0,00 EUR Studierende     vortende steller Beitnehmer, die Mitglied in einem unserer Kooperationspartner und     darbeer unser Sportangebot nutzen, zusätzlich einmal prosensetzer den     gebühr Kooperationspartner u. Förderer* buchen müssen, Eine Teilnahme an     rammist sonst nicht möglich.  PASSwort und möchte mich damit anmelden.  Exercial informatie  C Frau C Herr Max Mustermann Musterstraße 1 12345 Musterort Stud. der TU Brounschweig 1234567 0,00 E  memustermenn@email.com Bite gebau Ehre E-Hail Korses an, damit wir Sie gigt, erreichen können. Bites eiter peur email address is var ein ein verstenden.  bites enter peur email address is var ein ein verstenden können. Bites enter peur email address is var ein ein verstenden.  bites enter peur email address is var ein ein verstenden können. Bites enter peur email address is var ein ein verstenden.  bites enter peur email address is var ein ein verstenden können. Bites enter peur email address is var ein ein verstenden.  bites enter peur email address is var ein ein verstenden können. Bites enter peur email address is var ein ein verstenden können. Bites enter peur email address is var ein ein verstenden können. Bites enter peur email address is var ein ein verstenden können. Bites enter peur email address is var ein ein verstenden.  bites enter peur email enter e-Hail können ein verstenden.  bites enter peur email enter e-Hail können ein verstenden können. Bites enter peur email enter e-Hail können ein verstenden.  bites enter peur email enter e-Hail enter e-Hai |            |
|                                                                                                    | 8                                                                                                    | bbrechen weiter zur Buchung                                                                                                    | -          |

## 8. Unten Passwort eingeben.

#### 9. Verbindlich Buchen klicken.

| 🥹 Anmeldung - Mozilla Firefox                         |                                                |                                                                                              |              | _ 8 × |
|-------------------------------------------------------|------------------------------------------------|----------------------------------------------------------------------------------------------|--------------|-------|
| Datei Bearbeiten Ansicht Chronik Lesezeichen Extras   | Hilfe                                          |                                                                                              |              |       |
| A https://www1.unisport.etc.tu-bs.de/cgi/ar           | meldung.fcgi                                   |                                                                                              | ☆ ▼ C Google | 🤌 🏫   |
| SZ-Desk 3.0 🥔 Login - Buchungssyst 🚺 Sportzentrum @ T | UB                                             |                                                                                              |              |       |
| Sportprogramm @ TU Braunschweig 🛛 👋 👩 Anmeldung       | ×                                              | +                                                                                            |              |       |
|                                                       |                                                |                                                                                              |              |       |
|                                                       |                                                |                                                                                              | _            |       |
|                                                       |                                                |                                                                                              |              |       |
|                                                       |                                                | Hochschulsport der TU Braunschweig                                                           |              |       |
|                                                       |                                                |                                                                                              |              |       |
|                                                       | Angebot:<br>Offer                              | 205104<br>Karate A F                                                                         |              |       |
|                                                       | Zeitraum:<br>Time period                       | Wintersemester 2012/2013                                                                     |              |       |
|                                                       | Laufzeit:<br>Duration                          | 15.10.2012 - 31.03.2013                                                                      |              |       |
|                                                       | Bitte überprüfe                                | n Sie noch einmal Ihre Angaben:                                                              |              |       |
|                                                       | Please ensure that you h                       | ave entered all of the information correctly                                                 |              |       |
|                                                       | Anrede: *<br>Title                             | Herr                                                                                         |              |       |
|                                                       | Vorname: *<br>First Name                       | Max                                                                                          |              |       |
|                                                       | Familienname: *<br>Sumame                      | Mustermann                                                                                   |              |       |
|                                                       | Strasse Nr: *<br>Street No                     | Musterstraße 1                                                                               |              |       |
|                                                       | PLZ Ort:*<br>Zip Code/City                     | 12345 Musterort                                                                              |              |       |
|                                                       | Status: *<br>Status                            | Stud. der TU Braunschweig                                                                    |              |       |
|                                                       | Matrikel-Nr.:*<br>Matriculation No             | 1234567                                                                                      |              |       |
|                                                       | E-Mail:<br>E-mail Address                      | max.mustermann@email.com                                                                     |              |       |
|                                                       | Ihr Entgelt:<br>Fee payable                    | 0,00 EVR                                                                                     |              |       |
|                                                       |                                                |                                                                                              |              |       |
|                                                       | Wenn Sie sich zukür<br>Sie hier ein Passwoi    | iftig bequem mit Ihrer Emailadresse und einem Passwort anmelden wollen, könne<br>t vergeben: | n -          |       |
|                                                       | If you want to easily sign                     | up in the future with your email address and a password, here you can assign a password:     |              |       |
|                                                       | Passwort: (optiona<br>Password: (not required) |                                                                                              | 1            |       |
|                                                       | -                                              |                                                                                              | -            |       |
|                                                       |                                                | zurück verbindlich buchen                                                                    |              |       |
|                                                       |                                                |                                                                                              |              |       |
|                                                       |                                                |                                                                                              | -            |       |
|                                                       |                                                |                                                                                              |              | -     |
|                                                       |                                                |                                                                                              |              |       |

10. Bei der nächsten Anmeldung Passwort eingeben.

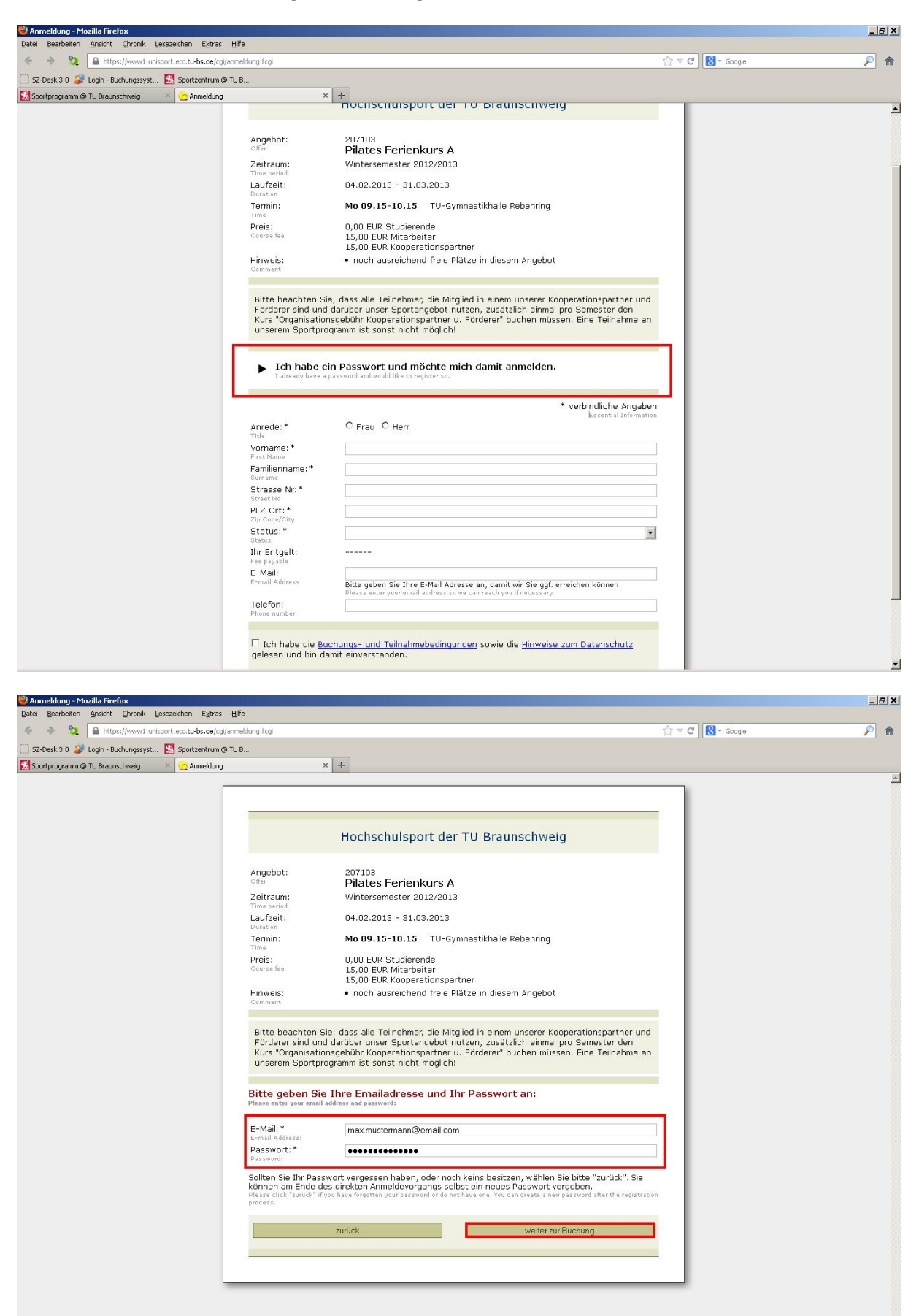